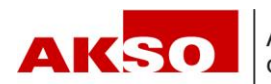

## **Connect – EO-Anmeldung**

Sie haben zwei Möglichkeiten die EO-Anmeldung in Connect zu erfassen. Einerseits über die Auswahl in der Rubrik «Erwerbsersatz» und andererseits direkt über den Mitarbeitenden.

## Anmeldung über die Rubrik «Erwerbsersatz»:

Wählen Sie in der Rubrik «Erwerbsersatz» "Erwerbsersatz anmelden" aus.

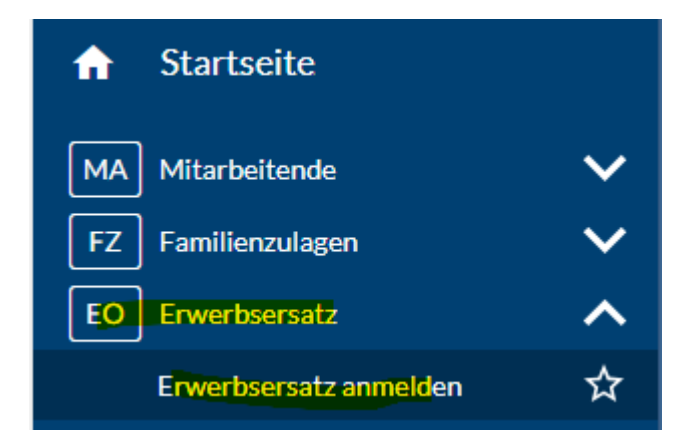

Füllen Sie die Eingabemaske mit den entsprechenden Angaben aus (Versichertennummer, Text im Nachrichtenfeld) und laden Sie die entsprechende Datei (EO-Meldekarte) hoch. Klicken Sie danach auf den Button «Übermitteln».

| Verwenden Sie dieses Formular, um uns eine Nachricht zukommen zu lassen. |                   |
|--------------------------------------------------------------------------|-------------------|
| AHV-Nummer / Betreff*                                                    |                   |
|                                                                          |                   |
| Nachricht 👔                                                              |                   |
|                                                                          |                   |
| Datei hinzufügen oder Datei(en) hierhin ziehen                           |                   |
| Abbrechen                                                                | Zwischenspeichern |

## Anmeldung über den Mitarbeitenden»:

Wählen Sie den Mitarbeitenden in der "Übersicht Mitarbeitende" aus.

| <b>f</b> | Startseite              |   |
|----------|-------------------------|---|
| MA       | Mitarbeitende           | ~ |
|          | Übersicht Mitarbeitende | ☆ |
|          | Mitarbeitende anmelden  | ☆ |
|          | Mehrfachanmeldung       | ☆ |
|          | Mitarbeitende abmelden  | ☆ |
|          | Entsendungen (ALPS)     | ☆ |

Wählen Sie bei den 3 Punkten «Erwerbsersatz anmelden» aus. Nach der Auswahl werden Sie zum Anmeldefenster weitergeleitet. Sie können analog der «Anmeldung über die Rubrik Erwerbsersatz» fortfahren.

| 1 | Mit | arb      | eiten    | de       |            |                 |           |       |                   |            |              |                |            |               |        |   |          |             | ?     |       |
|---|-----|----------|----------|----------|------------|-----------------|-----------|-------|-------------------|------------|--------------|----------------|------------|---------------|--------|---|----------|-------------|-------|-------|
|   |     |          |          |          |            |                 |           |       |                   |            |              |                |            |               |        | 7 | ₽        | Total:      | :     |       |
|   | ۶   | ? Filter | (mind. 3 | Zeichen) | Leistungen | Familienzulagen | Erwerbser | rsatz | Elternentschädigu | ng Mita    | rbeiterstamm | Neu eintretend | Beschäftig | t Ausgetreten |        |   |          | _           | _     |       |
|   | -   | А        | м        | G        | Name 🕇     | Vorname         | D         | AHV-N | Nummer F          | ersonalnum | mer          | Geburtso       | atum Leis  | tungen        | Status |   |          |             |       |       |
|   |     |          |          |          |            |                 |           |       |                   |            |              |                |            |               |        |   |          |             | :     |       |
|   |     |          |          |          |            |                 |           |       |                   |            |              |                |            |               |        |   | Detail   |             | E     | inter |
|   | -   |          |          |          |            |                 |           |       |                   |            |              |                |            |               |        |   | Familien | zulage anm  | elden |       |
|   | _   |          |          |          |            |                 |           |       |                   |            |              |                |            |               |        |   | Erwerbs  | ersatz anme | elden |       |